## Cara menjalankan program :

- 1. Instal PHP
- 2. Instal Macromedia Drean Weaver
- 3. Instal Driver Modem Wave Com
- 4. Copy programnya Kemudian Paste ke Htdocs
- 5. Copy Gammu paste ke local disk C
- 6. Connec modem dengan laptop/PC
- 7. Setiing modem wavecom klik kanan di My computer pilih manage
- 8. mPilih Device Manager, klik kanan di ports lalu pilih update driver, browse my computer, let me pic from a list of device driver on my computer.

|                                           |                                                                                                    | 12  |
|-------------------------------------------|----------------------------------------------------------------------------------------------------|-----|
| 11 System Tools                           | and the stand in the stand                                                                                                    | 1.4 |
| ALL CARE SCREEPER                         | C management management                                                                                                    |     |
| ALL POINT CARDEN                          |                                                                                                    |     |
| M. Internet respers                       | and the second second se |     |
| <ul> <li>Destroyers and though</li> </ul> | Company accepters                                                                                                    |     |
| . Contraction                             | <ul> <li>M3 papirop actes miller</li> </ul>                                                                                                    |     |
| ally Device Manager                       | <ul> <li>aM Latitude Institutes provide</li> </ul>                                                                                                    |     |
| Tak Secolar                               | - La Life with with the combination                                                                                                    |     |
| 36 Crip paradament                        | December of exercise                                                                                                    |     |
| Station and Apply altern                  | - use Replacements                                                                                                    |     |
|                                           | <ul> <li>A Mus and other pointing decision</li> </ul>                                                                                                    |     |
|                                           | > ( Maderes                                                                                                    |     |
|                                           | <ul> <li>Ref Phatelline</li> </ul>                                                                                                    |     |
|                                           | <ul> <li>Postbouck adapters</li> </ul>                                                                                                    |     |
|                                           | a 🚛 Portable Devices                                                                                                    |     |
|                                           | # PEP Parts (COM-& LPT)                                                                                                    |     |
|                                           | **** HUWWEI Mobile Connect - 30 Application Interface (COMM)                                                                                                    |     |
|                                           | *** HUWER Makine Connect - 35 PC Utimedate (CD48)                                                                                                    |     |
|                                           | (F) Proble USB to Serial Contro Part (COAR)                                                                                                    |     |
|                                           | Di Propulsion                                                                                                    |     |
|                                           | <ul> <li>Sound, video and participation</li> </ul>                                                                                                    |     |
|                                           | a de Tomme designe                                                                                                    |     |
|                                           | <ul> <li>Universal Secial flue contentiant</li> </ul>                                                                                                    |     |
|                                           |                                                                                                    |     |

- 9. Masuk ke local disk pilih gammu, bin, klik kanan di gammu smd sesuaikan portnya.
- 10. Pilih smsdrc sesuaikan portnya
- 11. Tes konfirgasi

Star >run ketik cmd dan ketikan perintah seperti gambar di bawa.

| I Admenistrator C/Window                                                               | et/systemil/cmd.exe                                                                                               |                                    | 1          |
|----------------------------------------------------------------------------------------|----------------------------------------------------------------------------------------------------|------------------------------------|------------|
| Gapyright Col 2007                                                                     | Review 6.1.7600)                                                                                                  | . All rights re-                   | cereard.   |
| C:\Users\chevjobs)d                                                                    |                                                                                                    |                                    |            |
| Dansed gannin                                                                          |                                                                                                    |                                    |            |
| Dr\gannu>ed bin                                                                        |                                                                                                    |                                    |            |
| DS\gammu\bin}gammu -<br>Davise<br>Hanufacturn:<br>Model<br>Pirmuaru<br>IMEI<br>MEI MSI | <pre>c ensdreidentify i com20; Wavecom MULTIENND 984E i 6515479g.0294863 0812345578741234 : 518899777398741</pre> | 1800 CMULTISOND<br>44 041410 13145 | 9080 1888> |
| D:\gannu\hin>                                                                          |                                                                                                    |                                    |            |

12. Selanjut jalankan gammunya, bisa ikuti perintah di bawa.

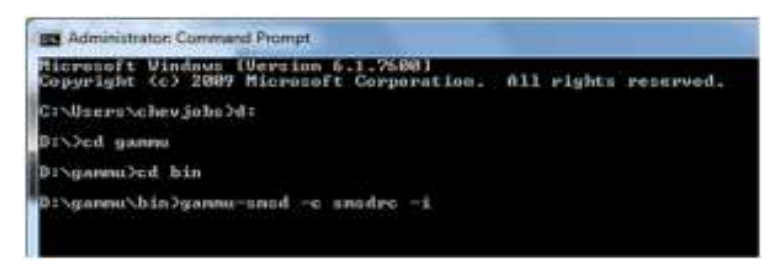

13. Selanjutnya star service gammu, klik kanan my computer >pilih manage akan keluar tampilan sebagai berikut.

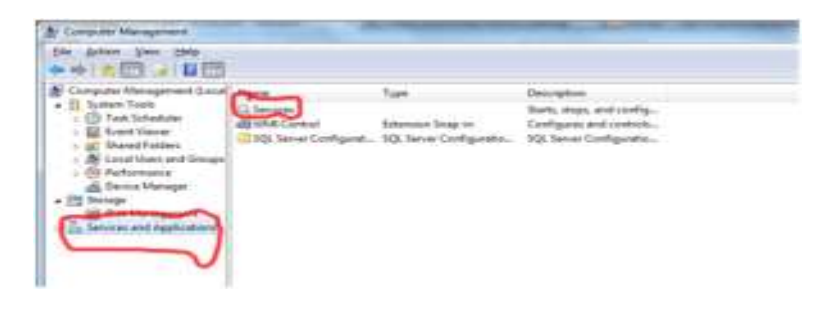

| Gamma SMSD Service<br>(Gamma SMSD)        | Name                   | Description.   | Status  | Startup Type   | 1  |
|-------------------------------------------|------------------------|----------------|---------|----------------|----|
|                                           | Contractor SMID Second | Gamma SML      |         | Automatic      | F. |
|                                           | Annap Putty Clear      | The service -  | Darted  | Autometic      |    |
|                                           | G Health Key and Ce    | Fravides X.5., |         | Merual         |    |
|                                           | C HorrieGroup Little   | Mekes local    |         | Mernuel        |    |
| Description:<br>Getony SMS Deemon service | C HomeGroup Provi      | Performane     |         | Marruel        |    |
|                                           | Human Interface        | Enables gen    |         | Marnual        |    |
|                                           | KE and AuthP IPs       | The BILENT _   |         | Manual         | 11 |
|                                           | Californictive Service | Enables use    |         | Marrial        | 14 |
|                                           | C Internet Convecti    | Provides ne    |         | District       | 11 |
|                                           | Q IP Helper            | Provides tu-   | Started | Automatic      | 13 |
|                                           | G Psec Policy Agent    | Internet Pro   |         | Merruel        |    |
|                                           | C. Khmilen for Distrib | Coordinates    |         | Marrial        |    |
|                                           | Q.Link-Layer Topolo    | Creaters a N   |         | Marrual        |    |
|                                           | C. Media Center Ede    | Allaws Med     |         | Disabled       |    |
|                                           | C. Microsoft JHET Fr., | Microsoft      |         | Disabled       |    |
|                                           | G. Microsoft NET Fr.,  | Micropott      |         | Automatic (D., | 33 |

- 14. Selanjutnya buka browser dan ketikan localhost/ayi
- 15. Isikan user name ayi, password 123